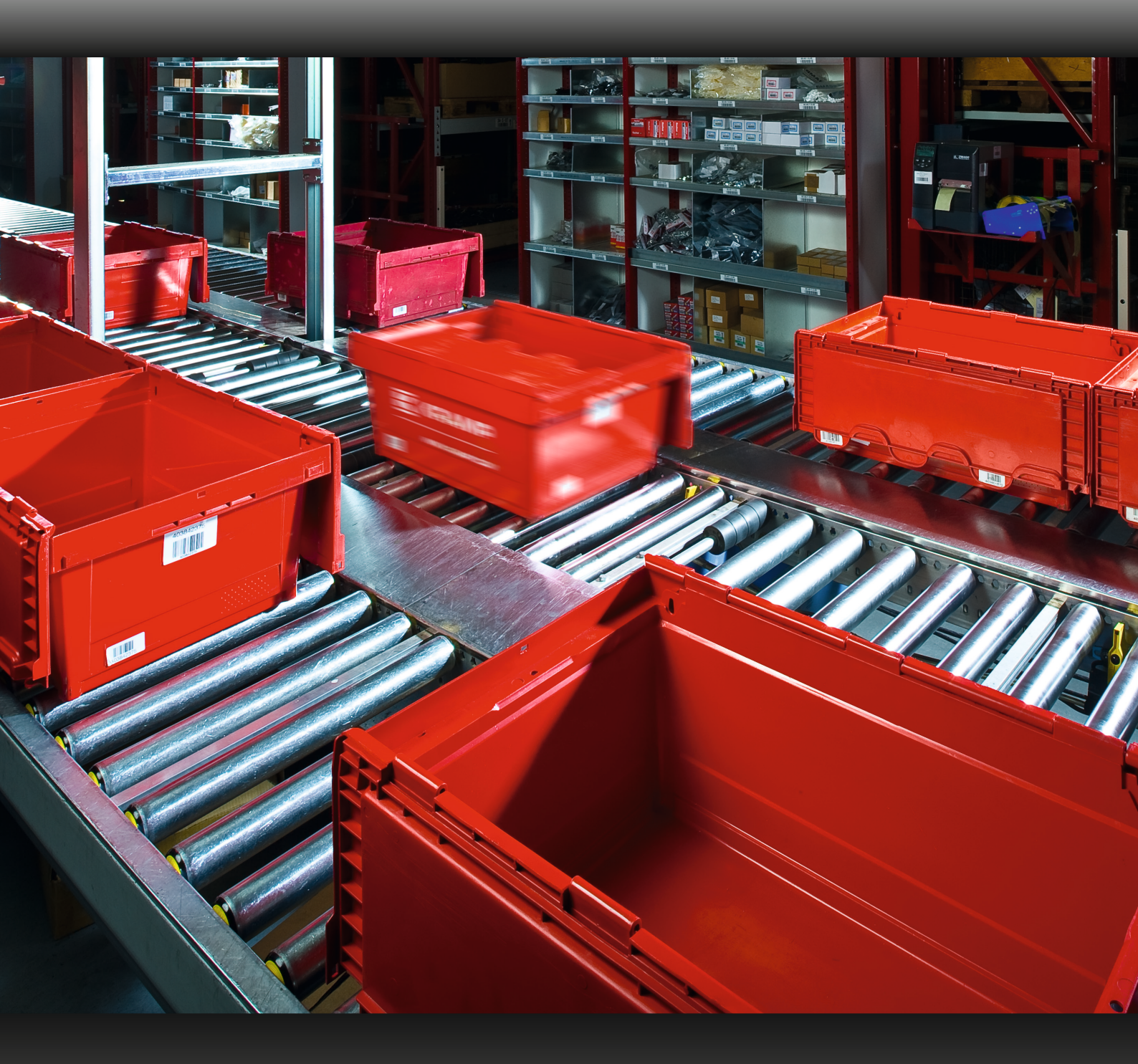

# **ANLEITUNG** Wie melde ich eine Retourensendung über den Webshop an?

Gehen Sie zu "mein Konto" und klicken Sie auf die Schaltfläche "Retoure anmelden"

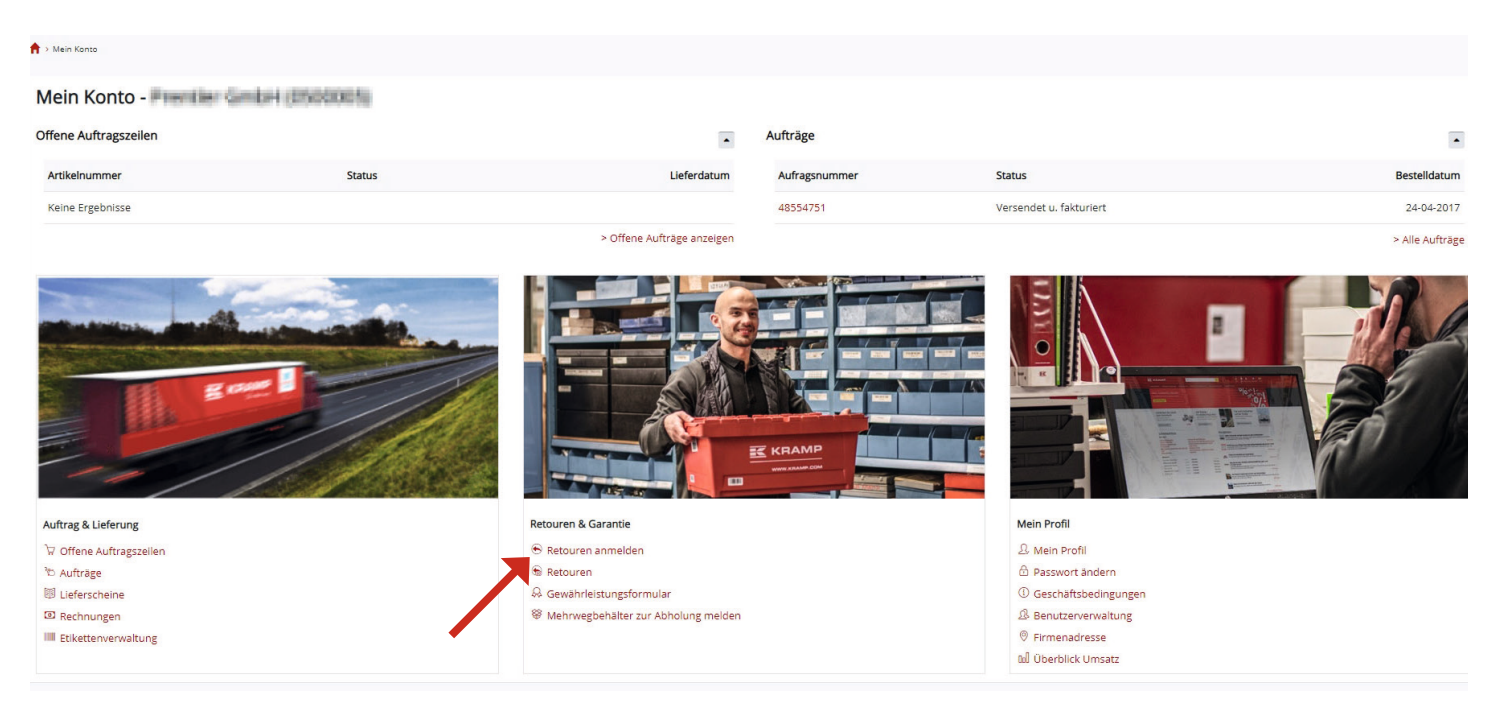

#### oder

#### Schnellwahlliste

#### Mein Konto

Offene Auftragszeilen Retouren anmelden Gewährleistungsformular Lieferscheine

<u>Überblick Umsatz</u> Etikettenverwaltung Mehr erfahren... Aufträge der letzten 60 Tage Retourenanmeldungen der letzten 60 Tage Kontaktdaten Rechnungen u. Gutschriften der letzten 60 Tage Mehrwegbehälter zur Abholung melden Geschäftsbedingungen Abmelden

Danach erscheint folgende Eingabemaske:

Sie haben verschiedene Suchmöglichkeiten:

- Auftragsnummer
- Artikelnummer
- Ihre Auftragsnummer

Geben Sie z.B. den gewünschten Artikel ein und klicken Sie auf [Suche]

| Retouren anmelden<br>Rücksendeauftrag erstellen |                            |                       |          |                    |
|-------------------------------------------------|----------------------------|-----------------------|----------|--------------------|
|                                                 |                            |                       |          | 📜 Retourschein (0) |
| Auftragnummer                                   | Artsteinumer/<br>100653200 | Kurden Best Nummer    | Q. Suche |                    |
|                                                 | 20                         | entier GmbH (0500001) |          |                    |

#### Jetzt können Sie alle Informationen rund um die Artikel sehen.

| Auftragsnummer       | Produktinformationen                    | Rückgabewert Versand / Rückgabernenge | Retour-Menge               |                          |
|----------------------|-----------------------------------------|---------------------------------------|----------------------------|--------------------------|
| 57846977<br>Referenz | 100653200<br>Unterlegkeil G 53 verzinkt | 100% 4<br>4 (0)                       | Wählen Sie eine Option aus | •                        |
| WS:31512253          |                                         |                                       | 4                          | Zum Warenkorb hinzufügen |

Wählen Sie den Grund, warum Sie das Produkt zurückgeben möchten. In diesem Beispiel haben wir "Falsch bestellt" gewählt. Geben Sie die gewünschte Retouren-Menge an.

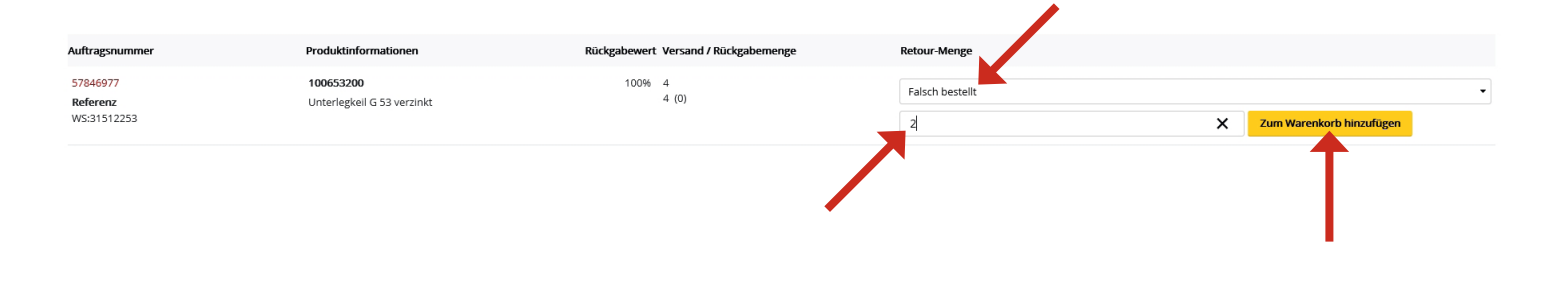

Zum Abschluss den Button [Der Retoursendung zufügen] drücken und für weitere Artikel den Vorgang wiederholen.

Es ist auch möglich, nach einer Auftragsnummer zu suchen. Nachdem die Eingabe der Auftragsnummer einem Klick auf [Suche] bestätigt wurde, wird eine Liste aller Artikel aus dem Auftrag angezeigt.

|                                     |                                                   | 2100005                              |                            |                               |
|-------------------------------------|---------------------------------------------------|--------------------------------------|----------------------------|-------------------------------|
| Auftragsnummer                      | Produktinformationen                              | Rückgabewert Versand / Rückgabemenge | Retour-Menge               |                               |
| 57846977<br>Referenz<br>W5:31512253 | <b>110653215</b><br>Unterlegkeilhalter G 53 verz. | 100% 4<br>4 (0)                      | Wählen Sie eine Option aus | •<br>Zum Warenkorb hinzufügen |
| 57846977<br>Referenz<br>W5:31512253 | <b>100653200</b><br>Unterlegkeil G 53 verzinkt    | 100% 4<br>4 (0)                      | Wählen Sie eine Option aus | •<br>Zum Warenkorb hinzufügen |

Auswählen der gewünschten Artikel:

|                                            |                                                   | a. 1 6 6 6 1 6 6                     |                                                       |       |
|--------------------------------------------|---------------------------------------------------|--------------------------------------|-------------------------------------------------------|-------|
| Auftragsnummer                             | Produktinformationen                              | Rückgabewert Versand / Rückgabemenge | Retour-Menge                                          |       |
| 57846977<br><b>Referenz</b><br>WS:31512253 | <b>110653215</b><br>Unterlegkeilhalter G 53 verz. | 100% 4<br>4 (2)                      | Falsch bestellt 2 Zum Warenkorb hinzufügen            | •     |
| 57846977<br>Referenz<br>W5:31512253        | 100653200<br>Unterlegkeil G 53 verzinkt           | 100% 4<br>4 (0)                      | Wahlen Sie eine Option aus 4 Zum Warenkorb hinzufügen | •     |
|                                            |                                                   |                                      | 🗮 Retourschein                                        | ı (1) |

Wenn Sie für jeden Artikel den Rückgabegrund und die Menge angegeben haben, fügen Sie diesen über den Button [Der Retoursendung zufügen] dem Retourenschein zu. A c h t u n g es werden nur Artikel mit angegebenem Grund übernommen.

#### Schritt 5

Jetzt sind die Artikel der Retoure hinzugefügt, durch einen Klick auf [Retourschein (x)] gelangen Sie zum nächsten Schritt.

#### Schritt 6

Bitte unten rechts auf den Button "Rücksendeauftrag erstellen" klicken.

#### Schritt 7

Jetzt ist die Anmeldung abgeschlossen, Sie erhalten nun eine Bestätigungsmail.

#### Bitte folgen Sie den Anweisungen in der E-Mail Für die weitere Bearbeitung klicken Sie auf den Link .

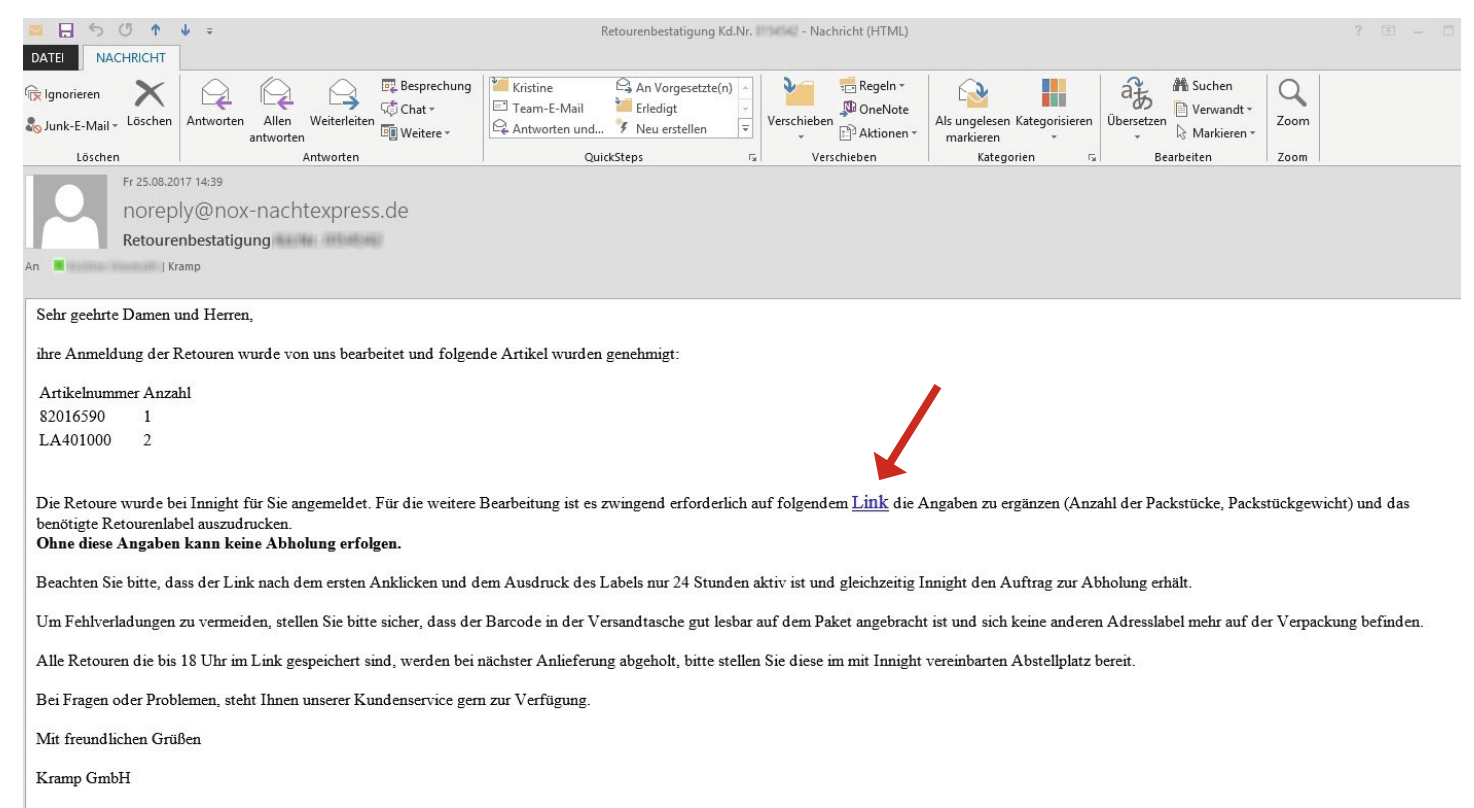

[Dies ist eine automatisch generierte Nachricht, bitte antworten Sie nicht an diesen Absender]

Bitte tragen Sie auf der NOX-Webseite zuerst die Anzahl der Packstücke ein und klicken Sie weiter

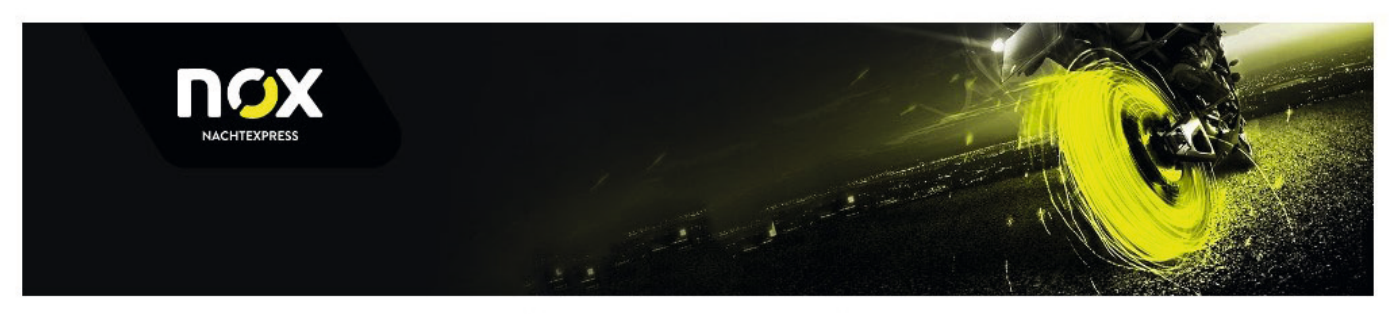

Bitte erfassen Sie die Anzahl Pakete

| Lieferscheir<br>Anzahl: | 2 Nr.: | Artikel:     | 4193072915                  | Bezeichnung: | Rad                |  |
|-------------------------|--------|--------------|-----------------------------|--------------|--------------------|--|
| Lieferschein            | Nr.:   | 2.1011年1月1日  |                             |              |                    |  |
|                         |        |              |                             |              |                    |  |
|                         | 100    | THEFT HEAT   | and in the first first sec. |              | 96129 STRULLENDORF |  |
|                         | 1444   | unio Hautten | k-198-197                   |              | SIEMENSSTR. 1      |  |
|                         |        | NU TRANSPORT | (West 14)                   | Emptanger    | KRAMP GMBH         |  |

## Schritt 10

Bitte tragen Sie nun je Paket das cirka Gewicht ein und klicken Sie auf [Weiter zum Labeldruck]

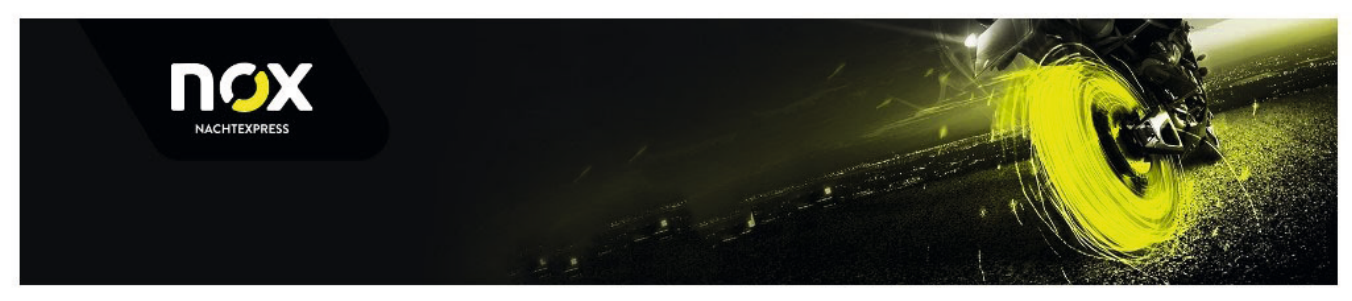

#### Bitte erfassen Sie die Gewichte

| Versender:     | ender:                                                           |                 |              | KRAMP GMBH         |  |
|----------------|------------------------------------------------------------------|-----------------|--------------|--------------------|--|
|                | Without Augustin (1:30) 117<br>(32:31000: Neusland) in San Neuro |                 |              | SIEMENSSTR. 1      |  |
|                |                                                                  |                 |              | 96129 STRULLENDORF |  |
| Lieferschein I | Nr.: 1 Parts 21                                                  |                 |              |                    |  |
| Anzahl:        | 2 Artikel:                                                       | H\$19101772918- | Bezeichnung: | Rad                |  |
| Anzahl Paket   | e: 1                                                             |                 |              |                    |  |
| 1. Gewicht (K  | g): 5                                                            | Weiter zum L    | abeldruck    |                    |  |
|                | 1                                                                |                 |              |                    |  |
|                |                                                                  |                 |              |                    |  |

Bitte drucken Sie nun die Versandlabels mit dem Barcode

Falten Sie das Retour-Label wie einen Brief und kleben Sie die bereitgestellten Versandtasche n deutlich sichtbar auf die Packstücke.

(Empfänger und Barcode muss sichtbar sein)

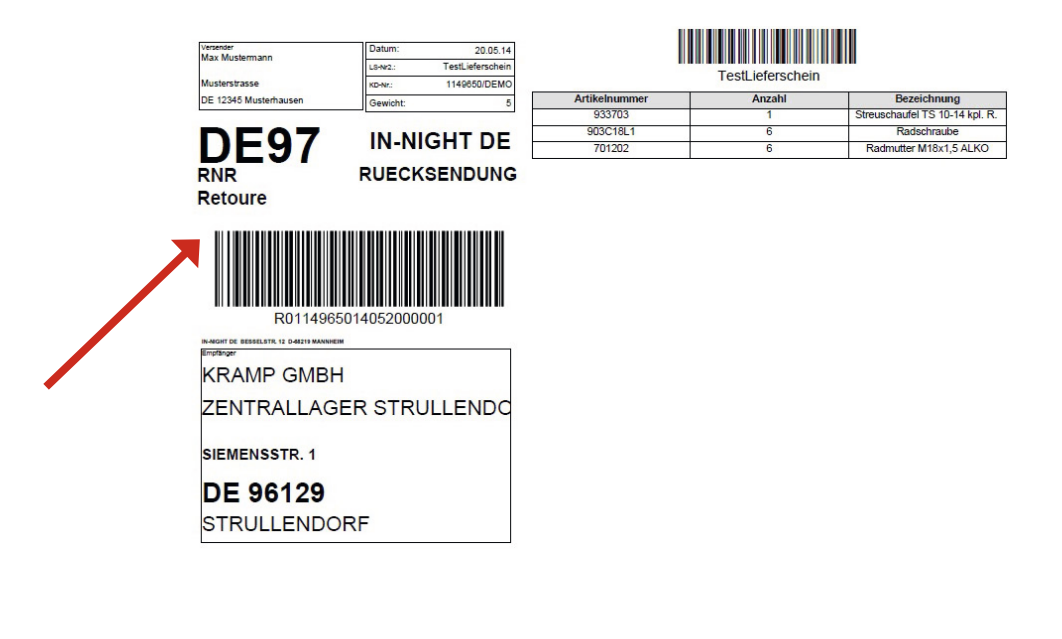

Und ggf. ein Gefahrgut Beförderungspapier falten und mit in die Versandtasche geben.

Packstück 1 von 2

Empfangsbetrieb:

| Router I<br>KRAMI<br>gemäß AD<br>Der Versar<br>Versender<br>Empfänger  | kr.<br>P Beförderungspapier<br>doefneb / Absender ist verglichtet dieses Form<br>// Absender zu einnehmen. Das Beförserungspa<br>Die Sendung kann aus mehreren Packstücker                                              | ular volistän<br>apier bezieht<br>1 / Gefahrgüt                                                                                                    | dig auszuf<br>sich imme<br>ern bestelt                            | Ollen. Die<br>r auf eine<br>ien.                           | Angabe<br>Sendun                                  | n sind aus<br>g zwische                 | dem Beför<br>n einem At            | derungspapie<br>Isender und ei | r des<br>nem  |
|------------------------------------------------------------------------|----------------------------------------------------------------------------------------------------|----------------------------------------------------------------------------------------------------|-------------------------------------------------------------------|------------------------------------------------------------|---------------------------------------------------|-----------------------------------------|------------------------------------|--------------------------------|---------------|
|                                                                        | Absender:                                                                                                    |                                                                                                    |                                                                   | Em                                                         | pfänger                                           | rc                                      |                                    |                                |               |
| Name:                                                                  | Max Mustermann                                                                                                    |                                                                                                    |                                                                   | Kra                                                        | mp Gmb                                            | н                                       |                                    |                                |               |
| Strasse:                                                               | Musterstrasse                                                                                                    |                                                                                                    |                                                                   | Sie                                                        | mensstr                                           | 1                                       |                                    |                                |               |
| PLZ. Ort                                                               | 12345 Musterhausen                                                                                                    |                                                                                                    |                                                                   | 961                                                        | 29 Str.                                           | llendorf                                |                                    |                                |               |
| UN1987                                                                 | ALKOHOLE, N.A.G. (ETHANOL<br>ETHYLALKOHOL)                                                                                                    | Sefahrgutbezeichnung (gemäß ADR)         Klasse<br>Nebenklasse           LKOHOLE, N.A.G. (ETHANOL         3         D/E           THYLALKOHOL)         3         D/E |                                                                   |                                                            |                                                   | (KG)<br>9,6                             | 1                                  | art *<br>3H2                   | 1             |
|                                                                        | Gefahrgutwer                                                                                                    | t: (gemäß 1                                                                                                    | .1.3.6 AE                                                         | (R)                                                        |                                                   |                                         |                                    | 28,8 Pu                        | nkte          |
| * 1 = Kist<br>3 = Feir<br>5 = Kon<br>" Beförd<br>Untersch<br>ebenfalls | e (z. B.: Karton 4G) 2 = Kanish<br>istblechverpackung (0A1) 4 = Fass (;<br>bibnationsverpackung 6 = Sack (;<br>arungskategorie (0, 1, 2, 3 oder 4) gemäß<br>rreiben Sie bitte dieses Formular und tr:<br>untersohreibt. | er (z.B. Kur<br>z.B. Kunsts<br>z.B. Kunsts<br>1.1.3.6 ADI<br>agen Sie d                                                                                              | nststoff (3<br>toff (1H1)<br>toff (5H3)<br>R zur Ber<br>afür Sorg | H1), Sta<br>), Stahl (<br>), Papier<br>echnung<br>ge, dass | hl (3A1)<br>1A1), A<br>(5M1))<br>des Ge<br>die En | ))<br>Iuminium<br>efahrgutw<br>opfangsp | (1B2))<br>Iertes (Ge<br>Ierson die | fahrgutpunkt<br>eses Formu     | zahl).<br>Iar |
|                                                                        |                                                                                                    | Name:                                                                                                    |                                                                   |                                                            | Datum:                                            |                                         | Uni                                | erschrift:                     |               |
| Versand                                                                | betrieb:                                                                                                    |                                                                                                    |                                                                   |                                                            |                                                   |                                         |                                    |                                |               |
| Fahrer z                                                               | um HUB:                                                                                                    |                                                                                                    |                                                                   |                                                            |                                                   |                                         |                                    |                                |               |
| LILLING L                                                              | armaister:                                                                                                    |                                                                                                    |                                                                   |                                                            |                                                   |                                         |                                    |                                |               |
| HUB La                                                                 | ermeister.                                                                                                    |                                                                                                    |                                                                   |                                                            |                                                   |                                         |                                    |                                |               |

#### Bereitstellen der Retourware

#### Ihre Teile werden mit dem Nachtversand abgeholt bzw. gebracht

- Melden Sie die Retoursendung im Kramp Webshop an.
- Bitte sichern Sie die Artikel mit Füllmaterial, um eine Beschädigung auf dem Retourweg zu vermeiden.
- Kleben Sie die Versandtaschen mit dem ausgedruckten Retour-Label auf die Packstücke
- Stellen Sie die Retoursendung f
  ür den Nachtversandfahrer zur Abholung bereit. Die Abholung der Retourware erfolgt immer mit der n
  ächsten Anlieferung, am mit NOX-Nachtexpress abgesprochenen Anlieferungsort (Depot).

#### Abholung am Tag

Sollte eine Abholung der Retourware durch unseren Spediteur, z.B. wegen besonders hohem Gewicht (über 100 kg) oder Überlängen (über 300cm) der Retoursendung nicht möglich sein, setzen Sie sich bitte vor der Retouranmeldung mit uns in Verbindung.